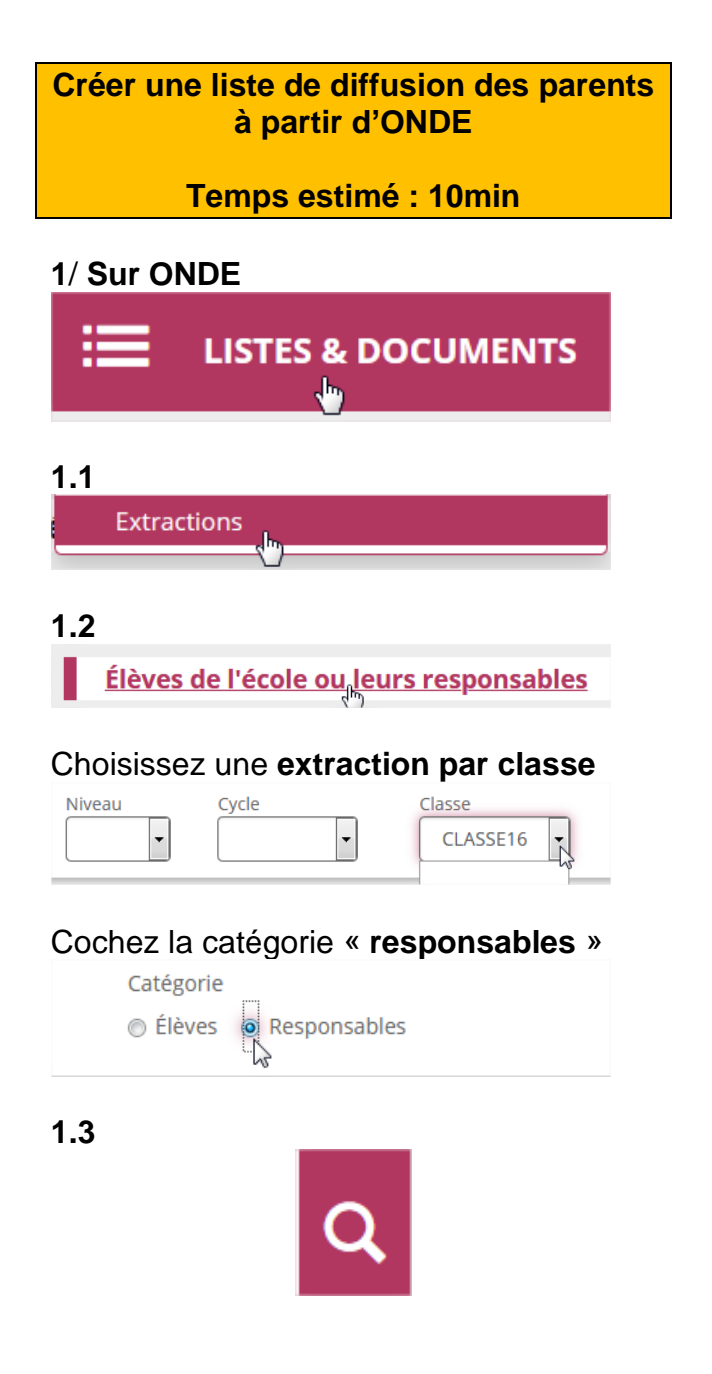

2/ Récupérez le fichier csv qui s'ouvre avec un tableur (Excel, Office calc...)

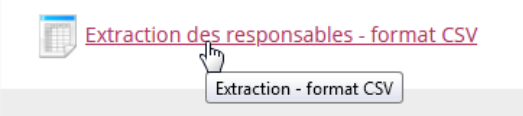

3/Enregistrez le fichier sur votre ordinateur et ouvrez-le

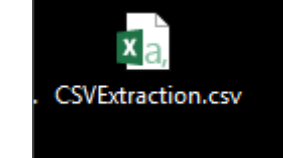

## 4/ Repérez la colonne I qui contient les

| cournels      |             |            |             |              |             |            |        |               |
|---------------|-------------|------------|-------------|--------------|-------------|------------|--------|---------------|
| A             | Б           | C          | U           | E            | P.          | 6          | H      |               |
| Civilité Resp | Nom usage r | Nom respon | Prénom resp | Adresse resp | CP responsa | Commune re | Pays   | Courriel      |
| MME           | BAILLEULG   | BAUMGARD   | Saïda       | 10 RUE MOLI  | 45000       | ORLEANS    | FRANC  | toto@toto.com |
| м.            | BAKOUKA     | DESCRETTES | Nermine     | 10 RUE MOLI  | 45000       | ORLEANS    | FRANC  | toto@toto.com |
| MME           | BANASIAK    | SÉCHET     | Nezime      | 10 RUE MOLI  | 45000       | ORLEANS    | FRANC  | toto@toto.com |
| м.            | BILANIUC    | ANCOLIN    | Ambelyne    | 10 RUE MOLI  | 45000       | ORLEANS    | FRANC  | toto@toto.com |
| MANAC         | DONINIAMY   | DACCHD     | Porio       | 10 DUE MOU   | 45000       | ODICANC    | CDANIC | toto@toto.com |

**5/ Sélectionnez** et **copiez** (clic droit) les adresses qui vous intéressent

| I                     |              |
|-----------------------|--------------|
| Courriel              | Télé         |
| <u>toto1@toto.com</u> | 03 0         |
| toto2@toto.com        | 03 0         |
| <u>toto3@toto.com</u> | 03 0         |
| toto4@toto.com        | 03 0         |
| toto5@toto.com        | 03 0         |
| toto6@toto.com        | 03 0         |
| toto7@toto.com        | 03 0         |
| toto1@toto.com        | <b>U</b> 3 U |

## 6/ Ouvrez votre messagerie académique.

7/ Collez la liste copiée dans la ligne d'adresses

**8/** Entrez ensuite **l'objet** de votre message. Les adresses se mettent alors dans le bon format.

9/ Saisissez votre message et envoyez !,

10/ Pour ne pas avoir à refaire la manipulation lors d'un nouvel envoi, allez dans les messages envoyés, cliquez ce message et répondre.
Louis object
Écrire Répondre ▼ Transférer ▼ Déplacer ▼ Impri
Objet test toto

Supprimez l'ancien contenu ...